# **Installation Guide**

## Variable Refrigerant Flow (VRF) System Simple Touch Remote Control

Model Numbers: TVCTRLTWR0002T TVCTRLTWR0002A

#### A SAFETY WARNING

Only qualified personnel should install and service the equipment. The installation, starting up, and servicing of heating, ventilating, and air-conditioning equipment can be hazardous and requires specific knowledge and training. Improperly installed, adjusted or altered equipment by an unqualified person could result in death or serious injury. When working on the equipment, observe all precautions in the literature and on the tags, stickers, and labels that are attached to the equipment.

December 2015

VRF-SVN077A-EN

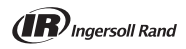

## Warnings, Cautions, and Notices

Safety advisories appear throughout this manual as required. Your personal safety and the proper operation of this machine depend upon the strict observance of these precautions.

The three types of advisories are defined as follows:

| A WARNING | Indicates a potentially hazardous situation which, if not avoided, could result in death or serious injury.                                                   |
|-----------|----------------------------------------------------------------------------------------------------|
| A CAUTION | Indicates a potentially hazardous situation which, if not avoided, could result<br>in minor or moderate injury. It could also be used to alert against unsafe |
|           | practices.                                                                                                    |
| NOTICE    | Indicates a situation that could result in equipment or property-damage only accidents.                                                                       |

### Important Environmental Concerns

Scientific research has shown that certain man-made chemicals can affect the earth's naturally occurring stratospheric ozone layer when released to the atmosphere. In particular, several of the identified chemicals that may affect the ozone layer are refrigerants that contain Chlorine, Fluorine and Carbon (CFCs) and those containing Hydrogen, Chlorine, Fluorine and Carbon (HCFCs). Not all refrigerants containing these compounds have the same potential impact to the environment. Trane advocates the responsible handling of all refrigerants-including industry replacements for CFCs such as HCFCs and HFCs.

### Important Responsible Refrigerant Practices

Trane believes that responsible refrigerant practices are important to the environment, our customers, and the air conditioning industry. All technicians who handle refrigerants must be certified. The Federal Clean Air Act (Section 608) sets forth the requirements for handling, reclaiming, recovering and recycling of certain refrigerants and the equipment that is used in these service procedures. In addition, some states or municipalities may have additional requirements that must also be adhered to for responsible management of refrigerants. Know the applicable laws and follow them.

### A WARNING

#### Proper Field Wiring and Grounding Required!

Failure to follow code could result in death or serious injury. All field wiring MUST be performed by qualified personnel. Improperly installed and grounded field wiring poses FIRE and ELECTROCUTION hazards. To avoid these hazards, you MUST follow requirements for field wiring installation and grounding as described in NEC and your local/state electrical codes.

### A WARNING

#### Personal Protective Equipment (PPE) Required!

Failure to wear proper PPE for the job being undertaken could result in death or serious injury. Technicians, in order to protect themselves from potential electrical, mechanical, and chemical hazards, MUST follow precautions in this manual and on the tags, stickers, and labels, as well as the instructions below:

- Before installing/servicing this unit, technicians MUST put on all PPE recommended for the work being undertaken. ALWAYS refer to appropriate MSDS sheets and OSHA guidelines for proper PPE.
- guidelines for proper PPE.
   When working with or around hazardous chemicals, ALWAYS refer to the appropriate MSDS sheets and OSHA guidelines for information on allowable personal exposure levels, proper respiratory protection, and handling recommendations.
- levels, proper respiratory protection, and handling recommendations.
   If there is a risk of arc or flash, technicians MUST put on all PPE in accordance with NFPA 70E or other country-specific requirements for arc flash protection, PRIOR to servicing the unit.

### Copyright

This document and the information in it are the property of Trane and may not be used or reproduced in whole or in part, without the written permission of Trane. Trane reserves the right to revise this publication at any time and to make changes to its content without obligation to notify any person of such revision or change.

### Trademarks

All trademarks referenced in this document are the trademarks of their respective owners.

## **Pre-installation**

Table 1. Components

| Simple Touch<br>Remote Control                          | M4X16 screw (4) | User manual | Installation manual |
|---------------------------------------------------------|-----------------|-------------|---------------------|
| $ \begin{array}{ c c c c c c c c c c c c c c c c c c c$ | 6)>             |             | $\square$           |

Figure 1. Dimensions

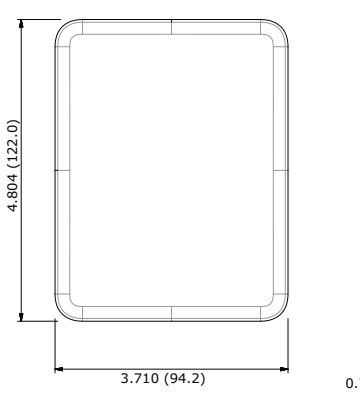

#### Unit: in. (mm)

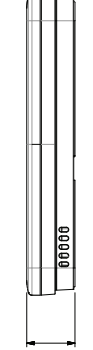

0.768 (19.5)

## **Product Specifications**

| Power supply                             | 12 Vdc                   |
|------------------------------------------|--------------------------|
| Power consumption                        | 1.5 W                    |
| Operating temperature range              | 32–102°F (0–39°C)        |
| Operating humidity range                 | 30–90% relative humidity |
| Communication                            | 2-wire (F3, F4)          |
| Maximum communication length             | 328 ft (100 m)           |
| Maximum quantity of controllable devices | 16 indoor unit           |

## Installation

### Mounting the Device

1. Insert a small flat-head screwdriver into the square groove in the bottom of the Simple Touch Remote Control. Then pull up the front cover to separate it from the back cover.

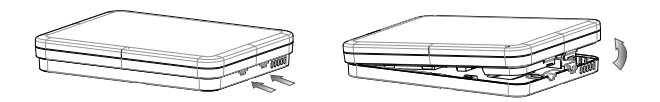

- 2. Route the communication cable in one of the following ways:
  - a. Through the slots in the housing along the edges of the back cover.

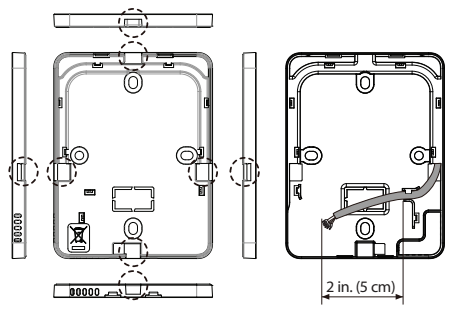

Installations that do not conceal the cable

b. Through the opening in the back cover, after removing the knockout.

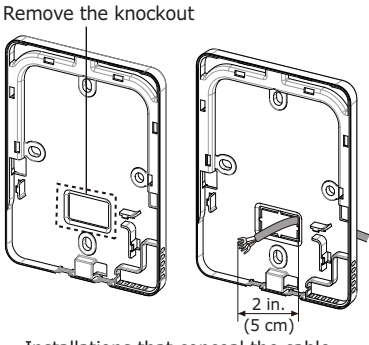

Installations that conceal the cable

#### Installation

3. Select a mounting location that allows 0.4 in. (10 cm) of clearance on all sides of the control.

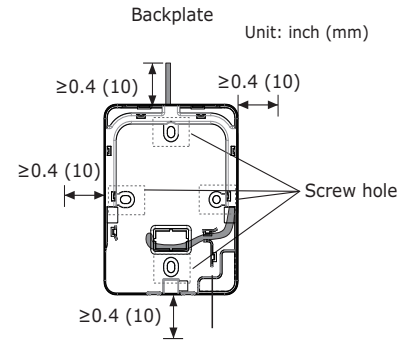

4. Using at least 3 of the provided screws, attach the rear cover of the control to the wall.

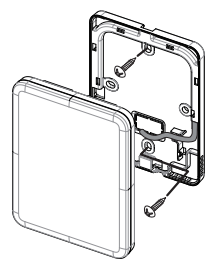

### Wiring

### A WARNING

Hazardous Voltage!

Disconnect all electric power, including remote disconnects before servicing. Follow proper lockout/tagout procedures to ensure the power can not be inadvertently energized. Failure to disconnect power before servicing could result in death or serious injury.

Observe the following requirements and precautions when making electrical connections.

- Make all electrical connections in accordance with electrical codes and ordinances.
- If you install the remote control with thermostat wire, remove 12 in. (30 cm) of the cable sheath and install only two of the conductors.
- Use 18 AWG, 25 pF/ft nom., 60.7  $\Omega$  impedance, braid or foil shielded, twisted pair wire for communications wiring.
- Tightening torque for M4 screws: 0.86–1.06 lbf·ft (12.0–14.7 kgf·cm). Overtightening may damage screw threads.
- 1. Connect the communication and power cable (F3, F4) to the terminals on the back cover of the control.

**Best Practice:** Maintain consistent polarity with wiring connections (F3 to F3, F4 to F4) to minimize troubleshooting time.

Indoor unit terminals

Re-assemble the control by aligning the two ports at the top of the display with the clips at the top of the back plate and snapping the two pieces together.

#### NOTICE

The display and touch pad are sensitive to pressure. When re-assembling the control, ensure that the wires do not push on the back of the display. Pressure to the display may break or distort it.

### Wiring for Individual Control

Individual control refers to controlling one indoor unit with the use of one Simple Touch Remote Control, as shown in Figure 2.

**Note:** Regardless of the indoor unit group address (RMC address), only the indoor unit that is connected to F3,F4 is individually controlled.

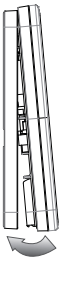

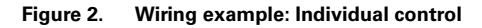

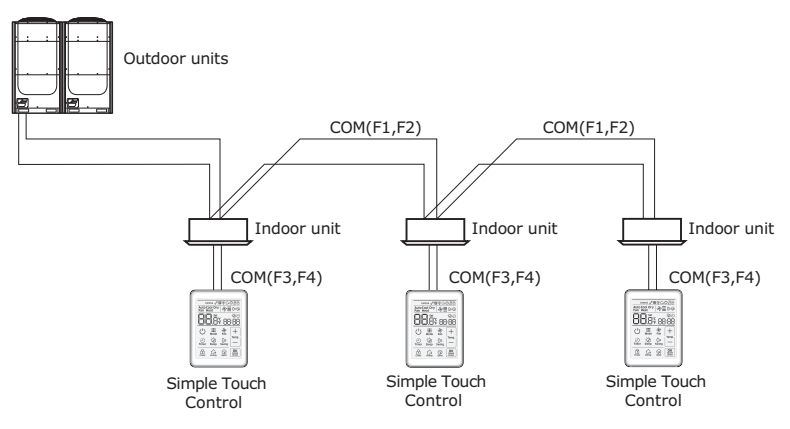

### Wiring for Group Control

Group control refers to controlling multiple indoor units with the use of one Simple Touch Remote Control. Figure 3 and Figure 4 provide examples of group control wiring.

#### Notes:

- Regardless of the indoor unit group address (RMC address), only the indoor units that are connected to F3,F4 are controlled as a group.
- A maximum of 16 indoor units can be controlled as a group.
- All indoor units in the group must be connected to a remote control.
- For group control with indoor units connected to different outdoor units, the address of each outdoor unit must be unique.

## Figure 3. Wiring example: Group control with multiple indoor units connected to one outdoor unit

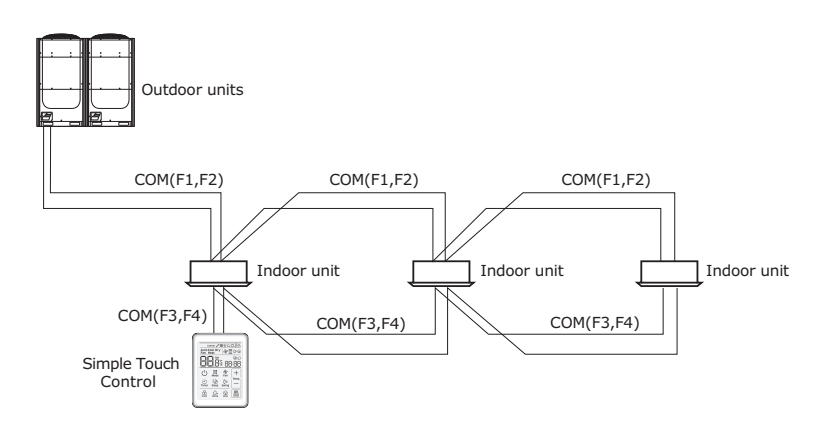

## Figure 4. Wiring example: Group control with multiple indoor units connected to different outdoor unit

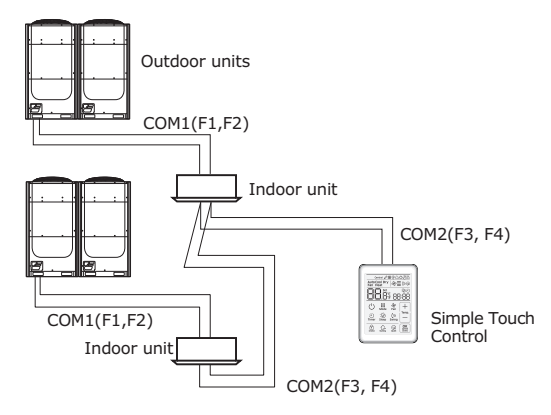

# Using Two Simple Touch Remote Controls for Individual or Group Control

Two Simple Touch Remote Controls can control one indoor unit or a group of indoor units. For this application, one Simple Touch Remote Control must be configured as a master and another must be configured as a slave.

For information about configuring this application, refer to "Configuration" on page 11, "Master/Slave" settings.

#### Figure 5. Wiring example: Two Simple Touch Remote Controls controlling one indoor unit

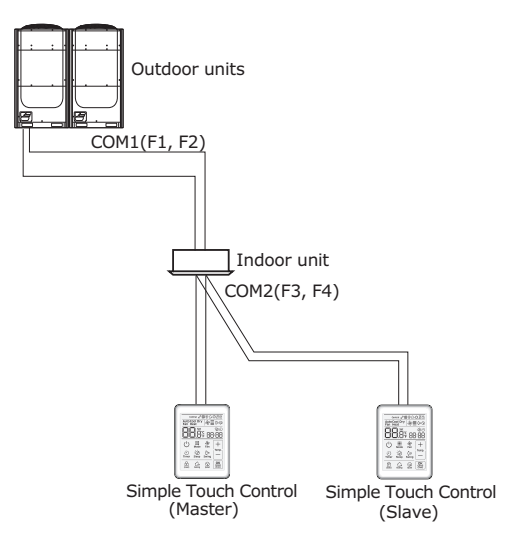

## Indoor Unit Tracking

The VRF system uses the term "tracking" for the process of indoor unit discovery and addressing.

- When power is applied to a newly installed remote control, the device automatically begins tracking.
- While tracking is in progress, the quantity of discovered units is indicated on the display. See Figure 6, p. 10. (If a system has master and slave wired controls, only the master displays the total quantity of discovered units.)
- To repeat tracking at any time, press the top right corner (hidden button) for >7 seconds.
- If the number of connected indoor units is increased or decreased after installation, repeat the tracking process.

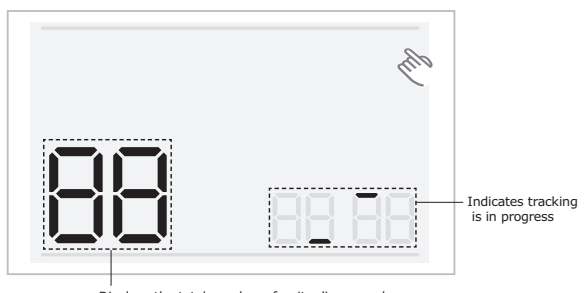

#### Figure 6. Tracking

Displays the total number of units discovered

## Configuration

To change or verify option settings using the Simple Touch Remote Control, use the following procedure and refer to Figure 7 and Table 2, p. 12.

#### Figure 7. Simple Touch Remote Control configuration display

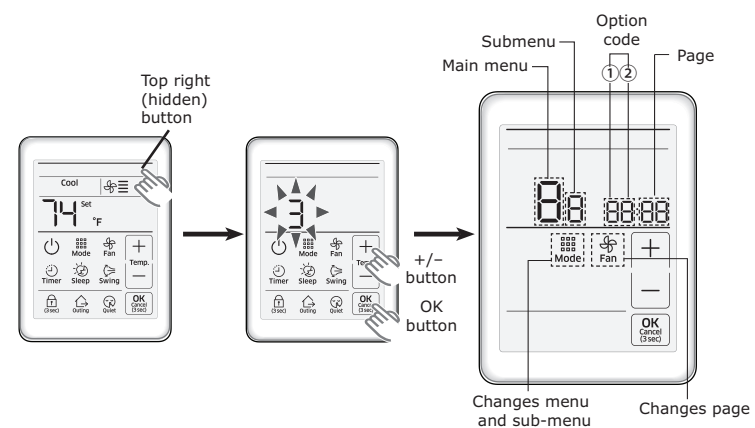

- 3. Access the configuration screen by pressing the top right (hidden) button for >3 seconds.
- 4. Press the +/- buttons to select "3". Then press OK.

The display will change to the configuration screen and the main menu will flash "0".

**Important:** If you do not select "3" before pressing **OK**, the screen will return to the normal display and you will not be able to configure settings.

- 5. To change the main menu number, press the +/- buttons.
- 6. Press the **Mode** button to display the submenu. The submenu will flash "1".
- Press the +/- buttons to change the submenu to the desired setting (see Table 2).
- Press the Mode button to display the option code and the page number. The option code flashes "0". The page number appears as "01".
- 9. Press the +/- buttons to change the option code setting.

In the example on the right (menu "1", submenu "1", page "01", option code"1") **cooling only** is being selected for the heating/ cooling function (see Table 2).

**Important:** If you leave the page number set to "01", you will be changing the option code setting for the option that has a page

number of "01". To change the page number, you must proceed to the next step to change the page number before changing the option code setting.

10.To change an option code setting that has a different page number, press the Fan button once to advance to the next page, and repeat until the desired page number appears. Then press the +/- buttons to change the option code setting.

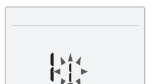

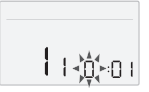

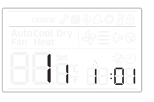

In the example on the right, (menu "1", submenu "2", page "02", option code"1"), **auto mode is being disabled** for the wireless remote control (refer to Table 2).

11. Press OK to save current settings.

#### Notes:

- The **OK** button is invalid for the main menu or the submenu setting screen.
- To exit to the normal display mode without saving settings, press the **OK** button for 3 seconds.

|              |             |                                               |                                                                      | Setting                                               |                                       |       |                            |  |
|--------------|-------------|-----------------------------------------------|----------------------------------------------------------------------|-------------------------------------------------------|---------------------------------------|-------|----------------------------|--|
| Main<br>menu | Sub<br>menu | Functior                                      | description                                                          | Option code/<br>value                                 | Factory<br>default                    | Page  | Saved<br>location          |  |
|              |             |                                               | Cooling/heating selection                                            | 0: Cooling/ heating<br>1: Cooling only                | 0                                     | 01    |                            |  |
|              | 1           | Wired remote                                  | Wireless remote control                                              | eless remote control 0: Disable<br>1: Enable          |                                       |       |                            |  |
|              | 1           | checking (1)                                  | Master/Slave wired<br>remote control                                 | 0: Master<br>1: Slave                                 | 0                                     | 03    |                            |  |
|              |             |                                               | Temperature unit                                                     | 0: °C<br>1: °F                                        | 0                                     | 04    |                            |  |
|              |             |                                               | Temperature sensor selection                                         | 0: Indoor unit<br>1: Wired remote                     | 0                                     | 01    |                            |  |
|              |             | Wired remote                                  | Average temperature                                                  | 0: Disable<br>1: Enable                               | 0                                     | 02    | Wired<br>remote<br>control |  |
|              | 2           | control setting/<br>checking (2)              | Auto mode                                                            | 0: Disable<br>1: Enable                               | 1                                     | 03    |                            |  |
| 1            |             |                                               | Temperature display                                                  | 0: Temperature<br>setpoint<br>1: Space<br>temperature | 0                                     | 04    |                            |  |
|              | 5           | Space temperature compensation <sup>(a)</sup> | Temperature control<br>reference (temperature<br>sensor calibration) | -9 to 40°C<br>(16 to 104°F)                           | Current<br>sensor<br>tempera-<br>ture | 01    |                            |  |
|              |             |                                               | Temperature<br>compensation value                                    | -9.9°C to 9.9°C <sup>(b)</sup>                        | 0                                     | 02    |                            |  |
|              | 6           | Number of<br>connected units                  | Number of indoor units                                               | 0–16                                                  | 0                                     | 03    | None                       |  |
|              | 7           | Temperature incren<br>(°C only)               | nent/decrement unit                                                  | 0: 1°C<br>1: 0.5°C<br>2: 0.1°C                        | 0                                     | 04    | Wired<br>remote<br>control |  |
|              | 0           | Factory option setti                          | ng                                                                   | 0: Unchanged<br>1: Factory setting                    | 0                                     | 01    | None                       |  |
|              | 1           | Software code                                 |                                                                      | Software code                                         |                                       |       |                            |  |
| 2            | 2           | Software version                              |                                                                      | Software<br>version                                   | None                                  | 01–03 | None                       |  |

#### Table 2. Configuration options and settings

15 0 105

|              |             |                                                                     |                                                   | Setting                                              |                                                  |       |                   |  |
|--------------|-------------|---------------------------------------------------------------------|---------------------------------------------------|------------------------------------------------------|--------------------------------------------------|-------|-------------------|--|
| Main<br>menu | Sub<br>menu | Function                                                            | description                                       | Option code/<br>value                                | Factory<br>default                               | Page  | Saved<br>location |  |
|              | 1           |                                                                     | Target address setting                            | Target address of<br>IDU (Example:<br>20021F)        | View<br>master                                   | 01–03 |                   |  |
|              | 2           |                                                                     | Main address setting/<br>checking                 | 0–4F<br>(hexadecimal)                                | Main<br>address<br>of target                     | 01    |                   |  |
| 4            | 3           | Indoor unit address                                                 | RMC address setting/<br>checking                  | 0x00–0xFE <sup>(d)</sup>                             | RMC<br>address<br>of target                      | 01    | None              |  |
| 4            | 4           | setting <sup>(c)</sup>                                              | Basic option setting/<br>checking                 |                                                      | Basic<br>option of<br>target <sup>(e)</sup>      |       | None              |  |
|              | 5           |                                                                     | Install option setting/<br>checking               | Option code                                          | Install<br>option of<br>target <sup>(e)</sup>    | 01–20 |                   |  |
|              | 6           |                                                                     | Install(2) option<br>setting/checking             |                                                      | Install(2)<br>option of<br>target <sup>(e)</sup> |       |                   |  |
|              |             |                                                                     | Discharge temperature<br>control                  | 0: Disable<br>1: Enable                              | 1                                                | 01    |                   |  |
|              | 2           | IDU discharge<br>temperature<br>setting/checking <sup>(a)</sup>     | Cooling discharge temperature                     | 8–18°C<br>(46–64°F) <sup>(b)</sup>                   | 15                                               | 02    | IDU               |  |
|              |             | setting, oneoning                                                   | Heating discharge<br>temperature                  | 30-43°C<br>(86-109°F) <sup>(b)</sup>                 | 38                                               | 03    |                   |  |
| F            | 2           | Fresh duct IDU<br>discharge                                         | Cooling discharge temperature                     | 13-25°C<br>(55-77°F) <sup>(b)</sup>                  | 18                                               | 01    |                   |  |
| 5            | 3           | emperature Heating discharge<br>setting/checking temperature        |                                                   | 18–30°C<br>(64–86°F) <sup>(b)</sup> 25               |                                                  | 02    |                   |  |
|              |             |                                                                     | Use of discharge<br>temperature control           | 0: Disable<br>1: Enable                              | 0                                                | 01    |                   |  |
|              | 4           | AHU IDU discharge<br>temperature<br>setting/checking <sup>(a)</sup> | Cooling discharge temperature                     | 8–25°C<br>(46–77°F)                                  | 15                                               | 02    | AHU IDU           |  |
|              |             | sorting, oneoning                                                   | Heating discharge temperature                     | 18–43°C<br>(64–109°F)                                | 38                                               | 03    |                   |  |
|              | 1           | View master<br>setting/checking                                     | Indoor unit view master setting/checking          | Indoor unit master                                   | None                                             | 01–03 |                   |  |
| 7            | 2           | Mada mastar IDU                                                     | Mode master indoor<br>unit checking               | (Ex: 20021F)                                         | None                                             | 01–03 | None              |  |
|              | 3           | setting/checking                                                    | Mode master indoor<br>unit setting <sup>(f)</sup> | 0: Disable<br>1: Enable<br>2: Release <sup>(g)</sup> | None                                             | 01    |                   |  |
|              | 1           | Status of automatic                                                 | air volume setting                                | 1                                                    | 0                                                | 01    | landa an          |  |
| 8            | 2           | Automatic air volum                                                 | ne operation                                      | 1                                                    | 0                                                | 01    | Indoor<br>unit    |  |
|              | 3           | Automatic air volum                                                 | ne voltage setting                                | 1                                                    | 2                                                | 01    |                   |  |
|              | 1           |                                                                     | Factory setting                                   | 1                                                    | 0                                                | 01    |                   |  |
| 0            | 2           | Reset                                                               | Power master reset <sup>(n)</sup>                 | 1                                                    | 0                                                | 01    | None              |  |
|              | 3           |                                                                     | Outdoor units reset                               | 1                                                    | 0                                                | 01    |                   |  |

#### Table 2. Configuration options and settings (continued)

(a) You must set this option using Celsius degrees (convert the desired Fahrenheit degrees to Celsius and set the value in Celsius); however, if Fahrenheit was chosen as the temperature unit for the display, the value will appear in the adjusted Fahrenheit degrees.

(b) Increments of 1°C.
 (c) You can set the target indoor unit by selecting submenu 1.

(d) Addressing uses hexadecimal numbering:

| Number                               | 00 | 01 | 02 | 03 | 04 | 05 | 06 | 07 | 80 | 09 | 10 | 11 | 12 | 13 | 14 | 15 |
|--------------------------------------|----|----|----|----|----|----|----|----|----|----|----|----|----|----|----|----|
| Corresponding<br>hexadecimal address | 0  | 1  | 2  | 3  | 4  | 5  | 6  | 7  | 8  | 9  | A  | В  | С  | D  | E  | F  |

(e) There are 24 available digits on the Simple Touch Remote Control display. Only 6 digits can be displayed at a time. Press the Fan button to advance to the next page. Digits 1, 7, 13, and 19 are not displayed and cannot be set. All other digits correspond to a page number on the display, as shown in the following table.

|          | Page 1   | Page 2   | Page 3   | Page 4   | Page 5   |          | Page 6   | Page 7   | Page 8   | Page 9   | Page 10  |
|----------|----------|----------|----------|----------|----------|----------|----------|----------|----------|----------|----------|
| Digit 1  | Digit 2  | Digit 3  | Digit 4  | Digit 5  | Digit 6  | Digit 7  | Digit 8  | Digit 9  | Digit 10 | Digit 11 | Digit 12 |
| 0        | Х        | Х        | Х        | Х        | Х        | 1        | Х        | Х        | Х        | Х        | Х        |
|          | Page 11  | Page 12  | Page 13  | Page 14  | Page 15  |          | Page 16  | Page 17  | Page 18  | Page 19  | Page 20  |
| Digit 13 | Digit 14 | Digit 15 | Digit 16 | Digit 17 | Digit 18 | Digit 19 | Digit 20 | Digit 21 | Digit 22 | Digit 23 | Digit 24 |
| 2        | Х        | Х        | Х        | Х        | Х        | 3        | Х        | Х        | Х        | Х        | Х        |

(f) This setting is available only when only one indoor unit is connected and that indoor unit is not operating.

(g) If the mode master unit is enabled (setting "1"), you can release the setting by selecting setting "2".
(h) This setting supplies optimized power to wired remote control when multiple indoor units are connected to wired

remote control in a group.

## **Error Code**

Error codes for the Simple Touch Remote Control and connected units are appear on the Simple Touch Remote Control display.

### Indoor/Outdoor Unit Error

If an error occurs in an indoor or outdoor unit, the unit address is displayed followed by the error code.

In the example in Figure 8, indoor unit #10, which is connected to outdoor unit #00, has error #101.

Note: To interpret error codes for indoor/outdoor units, refer to the unit installation manual.

#### Error code example Figure 8.

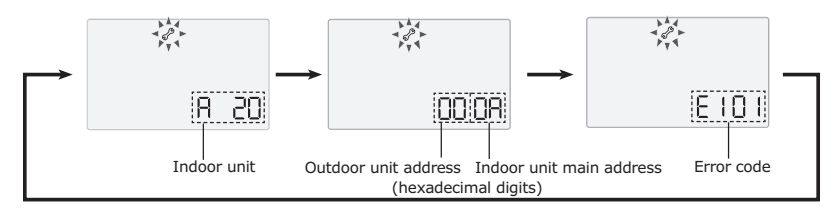

#### Addressing uses hexadecimal numbering:

| Number                                  | 00 | 01 | 02 | 03 | 04 | 05 | 06 | 07 | 08 | 09 | 10 | 11 | 12 | 13 | 14 | 15 |
|-----------------------------------------|----|----|----|----|----|----|----|----|----|----|----|----|----|----|----|----|
| Corresponding<br>hexadecimal<br>address | 0  | 1  | 2  | 3  | 4  | 5  | 6  | 7  | 8  | 9  | A  | В  | С  | D  | E  | F  |

## Wired Remote Control Error

If the wired remote control has an error, only the error code is displayed. See the example in Figure 9. (Refer to the error code descriptions in Table 3, p. 15).

### Figure 9. Example of wired remote control error

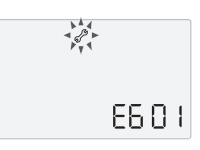

#### Table 3. Error codes and descriptions

| Display | Description                                                                                                    |
|---------|----------------------------------------------------------------------------------------------------|
| 60 (    | Communication error between wired remote control and indoor units after<br>successful communication.                                                                                                    |
| 602     | No communication between master and slave wired remote controls.<br><b>Note:</b> Error is detected only on slave wired remote control.                                                                          |
| 604     | No communication between wired remote control and indoor units.                                                                                                    |
| 6 18    | More than the maximum number (16) of indoor units installed.                                                                                                    |
| 627     | More than one wired remote controls is configured as a slave.                                                                                                    |
| 654     | Memory (external ROM) read/write error<br><b>Note:</b> Detected only during power reset. If error occurs after power is turned on, error<br>code will not be appear on the Simple Touch Remote Control display. |

The manufacturer optimizes the performance of homes and buildings around the world. A business of Ingersoll Rand, the leader in creating and sustaining safe, comfortable and energy efficient environments, the manufacturer offers a broad portfolio of advanced controls and HVAC systems, comprehensive building services, and parts. For more information, visit www.IRCO.com.

The manufacturer has a policy of continuous product and product data improvement and reserves the right to change design and specifications without notice.

© 2015 Trane All rights reserved VRF-SVN077A-EN 01 Dec 2015 (NEW)

We are committed to using environmentally conscious print practices that reduce waste.

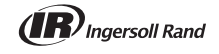